## 傳輸線驅動程式設定 SKCittantination

#### 步驟1

請先到 www.skcic.com.tw/file/tool/USBdriver 下載驅動程式,下載完成後按照以下指示完成安裝 ※Window全系列32/64位元皆適用

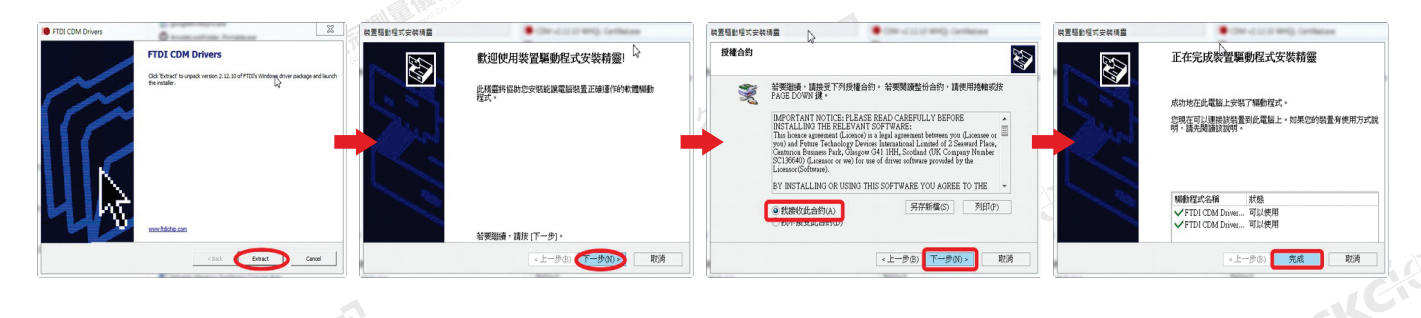

#### 步驟2

插入USB傳輸線進入裝置管理員更改設定,在電腦圖示上按右鍵選擇管理。

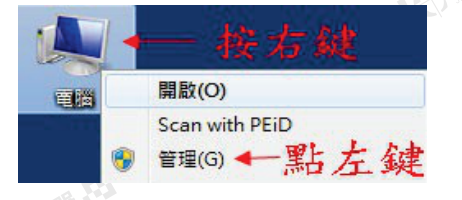

進入後點選左側裝置管理員(如上圖) 打開右側連接埠前的黑色小箭頭, 在USB Serial Port上以左鍵點擊 兩下進入。(如右圖)

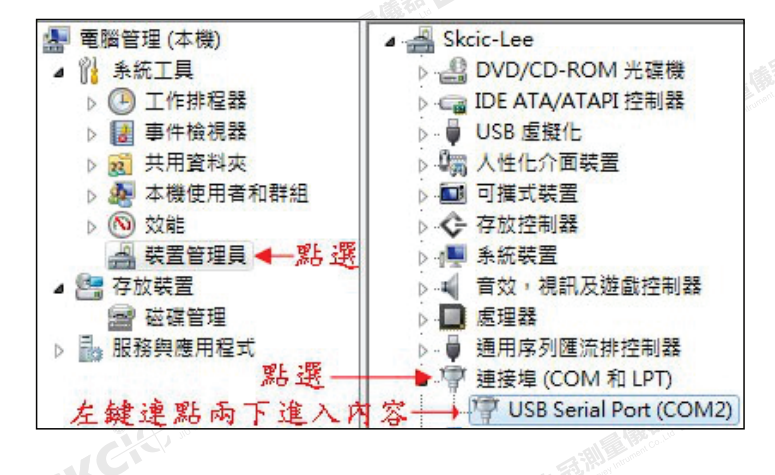

#### 步驟3

修改以下五項數據如圖示。 ※此處的設定須與傳輸軟體和儀器設定相同。 接著點擊 進階(A) 進入步驟四。

| 一般 建接埠設定 請記錄下面:      | 驅動程式 詳細資料<br>鼓振須與傳輸軟 | 體設定相同     |
|----------------------|----------------------|-----------|
| 1.傳輸位元(Baud Rate)    | 專秒傳輸位元(B): 9600      | •         |
| 2.資料位元(Data bits)    | 資料位元(D): 8           |           |
| 3.同位檢查(Parity)       | 同位檢查(P): 無           | •         |
| 4.停止位元(Stop bits)    | 停止位元(S): 1           |           |
| 5.流量控制(Flow control) | 流量控制(F): Xon / Xoff  |           |
| 按進階進入F               | ORT 設定<br>進階(A)      | 還原成預設值(R) |

#### 步驟4

修改COM連接埠編號,需與傳輸軟體 設定相同,建議設定為COM 4設定完 成按確定。

| 修成為地欲設定<br>COM 連接埠編號(P): COM4                                                                                                    | 的PURI            | ,建藏為CUIVI4       | 痛害           |
|----------------------------------------------------------------------------------------------------|------------------|------------------|--------------|
| USB 傳輸大小<br>躍取低速設定來修正低速成效問題                                                                                                    | 點選               | 崔定回到上一層設定        | 取消<br>預設值(D) |
| 接收 (Bytes):<br>傳送 (Bytes):                                                                                                    | 4096 •<br>4096 • |                  |              |
| BM 選項                                                                                                    |                  | 雜項選項             |              |
| 還取低速設定來修正反應問題                                                                                                    |                  | 序列列舉器            | V            |
| 延健計時器 (meer)-                                                                                                    | 16               | 序列印表機            |              |
| Action of the state of the state of the stat |                  | 如果電源關閉則取消        |              |
| 遍時                                                                                                    |                  | 意外移除時的事件         |              |
| 最小讀取論時 (msec):                                                                                                    | • •              | 開閉時設立RTS         |              |
| The date of a street formation                                                                                                    |                  | 数编時禁止 Modem Ctrl | <b></b>      |

# 電腦傳輸軟體設定

請先到 <u>www.skcic.com.tw/file/tool/Transit2.36</u> 下載電腦端傳輸軟體【Transit 2.36-安裝版】 ※Window全系列32/64位元皆適用

#### 步驟1

開啟 Transit 點選工具→傳輸設定

| 😽 TransIt 久冠儀器有限公司 | a state strength | -            | City |
|--------------------|------------------|--------------|------|
| 檔案(F) 編輯(E) 傳輸 處理  | [具] 視窗 說明(H)     |              |      |
| Defessioner 7      | 傳輸設定             | 12X <b>?</b> |      |
|                    | 匯出設定 ▶<br>工作設定   |              |      |
|                    | 編碼表工具<br>計算 ▶    |              |      |
| A CILL Manus       |                  |              |      |
|                    |                  |              |      |

#### 步驟2

傳輸埠及傳輸速率設定需與<mark>儀器</mark>以及 <mark>傳輸線驅動程式</mark>相同

| 傳輸設定速率須與儀                                       | 器相同                                 |                              |                    |
|-------------------------------------------------|-------------------------------------|------------------------------|--------------------|
| 傳輸埠<br>C Com 1<br>C Com 2<br>C Com 3<br>C Com 4 | ─傳輸速率<br>C 1200<br>C 2400<br>C 4800 | © 9600<br>C 19200<br>C 38400 | 確定<br>取消<br>說明 (H) |
| いなるが、                                           |                                     | ç                            | KCitt              |

### 全站儀-儀器設定

【Transit 2.36-安裝版】適用於 Nikon 及 Trimble 品牌全站儀

#### 步驟1

請先開啟儀器檢查,確保電量足夠

#### 步驟2

按下選單按鍵 →設置(Settings、設定) →通信(Comm.)

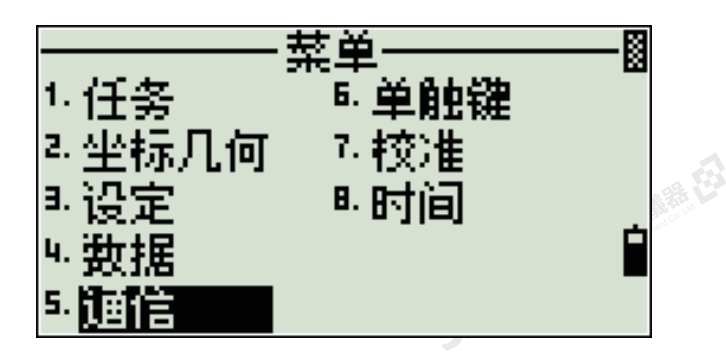

步驟3

檢查波特、傳輸率(Baud)是否<mark>與傳輸</mark> <mark>軟體設定相同。</mark>

檢查長度(Length)、奇偶(Parity)、 停止位(Stop bit)是否與傳輸線驅動 程式設定相同。

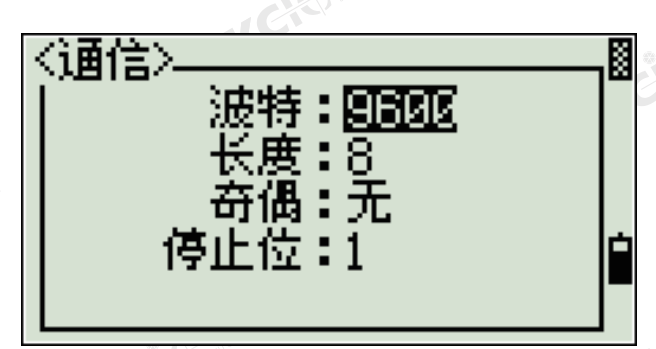